Industrial Class D120 Serial IP Modem

**User Manual** 

E-Lins Technology Co., Limited

ADDRESS: 1007A, MinTai Bld., Minkang Road, Minzhi Street, Bao'an District, ShenZhen, 518000, China PHONE: +86 (755) 33231620

> Email: <u>sales@szelins.com</u> sales@e-lins.com WEB: <u>http://www.szelins.com</u>

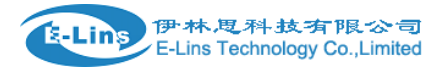

## Content

| 1 | PREPARATI     | ON JOB BEFORE CONFIGURATION 4              |
|---|---------------|--------------------------------------------|
| 2 | PROLOGUE      |                                            |
|   | 2.1 VERSION · |                                            |
|   | 2.2 Reference | CED DOCUMENTS ····· 5                      |
|   | 2.3 Notice    |                                            |
| 3 | INTRODUCT     | FION 6                                     |
|   | 3.1 Brief     |                                            |
|   | 3.2 Features  |                                            |
| 4 | GETTING ST    | <b>TARTED</b>                              |
|   | 4.1 PANEL INT | RODUCTION······7                           |
|   | 4.2 The LED   | STATE                                      |
|   | 4.3 CONNECT   | TO PRODUCTS······ 8                        |
|   | 4.4 INSERT SI | M Card                                     |
|   | 4.5 Note: Hy  | PER TERMINAL ····· 8                       |
|   | 4.6 TEST COM  | MAND                                       |
| 5 | CONFIGURE     | E DTU BY PC14                              |
|   | 5.1 TCP CLIER | NT                                         |
|   | 5.1.1         | SerialNet Mode ······14                    |
|   | 5.1.2         | SerialNet Mode with trigger up14           |
|   | 5.1.3         | Socket mode ·····15                        |
|   | 5.2 UDP CON   | NECT                                       |
|   | 5.2.1         | SerialNet Mode ·····15                     |
|   | 5.2.2         | SerialNet Mode with Trigger Up ······16    |
|   | 5.2.3         | Socket Mode ······16                       |
|   | 5.3 DTU POIN  | NT TO POINT CONNECTING MODE 16             |
|   | 5.3.1         | TCP Server ·····17                         |
|   | 5.3.2         | UDP Server 17                              |
| 6 | COMMON F      | UNCTION 18                                 |
|   | 6.1 PING FUNG | CTION                                      |
|   | 6.1.1         | Common China Unicom DNS ······18           |
|   | 6.2 How то С  | HANGE BAUD RATE······19                    |
|   | 6.2.1         | Change CDMA Module Baud Rate ·····19       |
|   | 6.2.2         | Change TCP/IP Module Baud Rate ·····19     |
|   | 6.2.3         | The relation with parameter to baud rate19 |
|   | 6.3 How to si | ETUP APN OR VPDN ······20                  |
|   | 6.3.1         | Setting APN Configuration20                |
|   | 6.3.2         | Setting VPDN configuration20               |
|   | 6.4 AT+ITUP   | FUNCTION                                   |
|   | 6.5 WATCH DO  | DG21                                       |
|   | 6.6 Flow Mo   | NITOR                                      |
| 7 | DTU COMM      | UNICATION GUIDE 22                         |

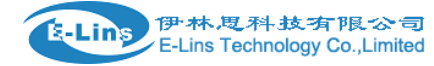

| 7.1 SOCKET COMMUNICATION ···································· |                                 |  |
|---------------------------------------------------------------|---------------------------------|--|
| 7.1.1                                                         | Environment requests ······22   |  |
| 7.1.2                                                         | Basic setting                   |  |
| 7.1.3                                                         | SOCKET Setting ·····23          |  |
| 7.2 SERIALNE                                                  | T MODE COMMUNICATION ······23   |  |
| 7.2.1                                                         | Description 23                  |  |
| 7.2.2                                                         | Environment Requests······24    |  |
| 7.2.3                                                         | Basic setting                   |  |
| 7.2.4                                                         | Initialization setting ······24 |  |
|                                                               |                                 |  |

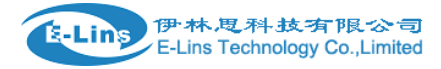

# Chapter 1

## **1** Preparation job before configuration

1) For GSM/GPRS version, please get a SIM card with data business.

2) For CDMA1x version, please get a UIM card with data business or inform us before order if the network uses non-ruim (nam-flashing).

3) Make sure the sim card or uim card is with enough data business and balance.

4) Make sure the signal is good enough where you test or install the router. Weak signal will make the router no work. If you find your signal strength is not good, please contact us for high gain antenna.

5) Find the modem type at the back cover of the router. It marks some characters like "Modem Type: Z-M3000". Different modem types makes different configuration.

Notes:

We call D120 series IP modem as DTU (Data Transmission Unit) Some people call it serial to cellular gateway modem.

**Chapter 2** 

## 2 Prologue

This document is just suitable for the following mode type; it helps you quickly to used D120 DTU function and resolves some common questions.

| Туре          | Description |
|---------------|-------------|
| D120g-Z-M3000 | GPRS DTU    |

#### 2.1 Version

| Vers | ion | Date       | Description | Author |
|------|-----|------------|-------------|--------|
| 2.1  |     | 2012-03-10 | Update      | Jason  |

E-Lins Technology Co.,Limited Tel: +86-(755) 33231620 E-mail: sales@szelins.com <u>sales@e-lins.com</u> www.szelins.com

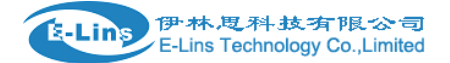

#### **2.2 Referenced Documents**

D120\_Datasheet\_Eng

#### 2.3 Notice

E-Lins is a registered trademark of E-lins Technology Co., Limited.

The copyright of the document belongs to E-lins Technology Co.,Limited. Copying of this document and modifying it and the use or communication of the contents thereof, is forbidden without express. Authority and Offenders are liable to the legal sanction

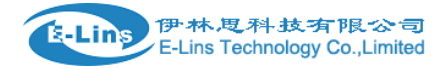

# **Chapter 3**

# **3 Introduction**

#### 3.1 Brief

D120 Serials is a GPRS DTU with TCP/IP Protocol embedded. It has two comparatively individual parts: IP module with TCP/IP, software interface is AT+I commands; and GPRS module, supports all the AT Commands. All the standard AT Commands are transferred to GPRS module via the transparent Mode of IP module. D120 Serials is usually applicable to the Host, which has no TCP/IP but has serial interface, such as SCM Data Collection Transmission System.

#### 3.2 Features

- Compact and easy to integrate into your solution;
- Multi-flexible and compact data interface, TTL, 232 and 485, TTL and 232 are reduced to Rx, Tx, GND;
- Supports more IP Protocol families;
- Data transmission via Serial NET Mode, enters transmission mode when power on;
- Multi-operating status LED;
- Optimized modularization design, easy to upgrade.

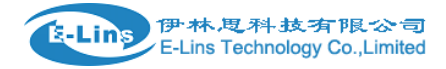

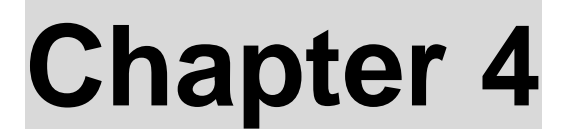

## **4 Getting Started**

#### 4.1 Panel introduction

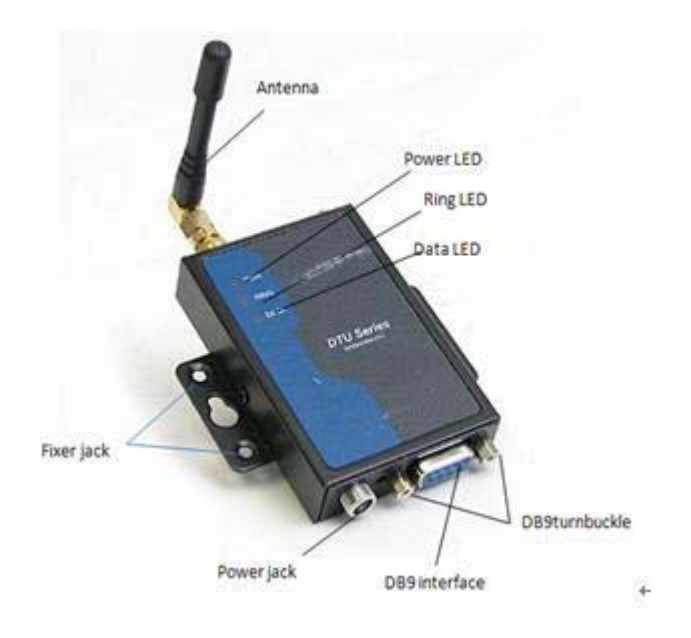

## 4.2 The LED state

In order to check the module working state, our product have three Led, pwr LED is power state, Ring LED is Ring state, Data LED is Data state.

|                  | PWR                                     | Ring          | Data      |
|------------------|-----------------------------------------|---------------|-----------|
| Start-up         | Lights up 3s, flashing 0.5s, wink       | wink          | Lights up |
|                  | 0.5s ,lights up0.5s                     |               | 0.5s      |
| Logon network    | flashing                                | wink          | flashing  |
| Sleep state      | Lights up 0.5s, wink 0.5s               | wink          | wink      |
| date Transfer    | Lights up 0.5s, wink 0.5s               | wink          | flashing  |
| No date transfer | Lights up 0.5s, wink 0.5s, Lights up 1s | wink          | wink      |
| Voice call       | Lights up 0.5s, wink 0.5s               | Lights up 1s, | wink      |

E-Lins Technology Co.,Limited

Tel: +86-(755) 33231620 E-mail: sales@szelins.com <u>sales@e-lins.com</u> www.szelins.com

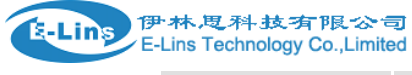

|        |                | wink 4s |      |
|--------|----------------|---------|------|
| reboot | After 5s. wink | wink    | wink |

## 4.3 Connect to products

Please connect antenna and cable with our products, make sure, the port is COM1 or COM2?

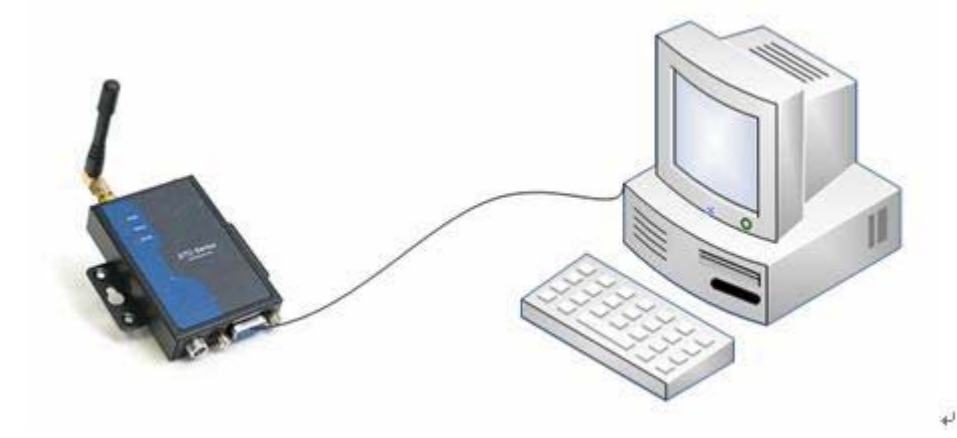

## 4.4 Insert SIM Card

Open the back cover. Insert into SIM card as follow

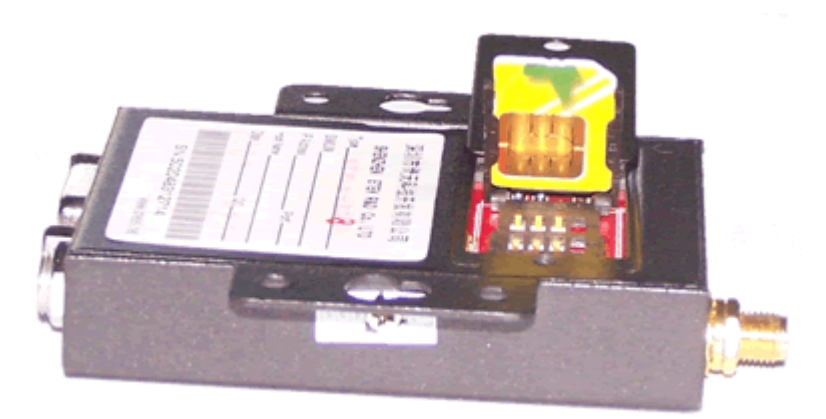

## 4.5 Note: Hyper Terminal

1. Open the HyperTerminal and input \*\*\*( any) as follows

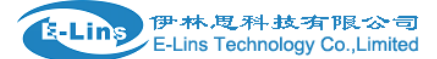

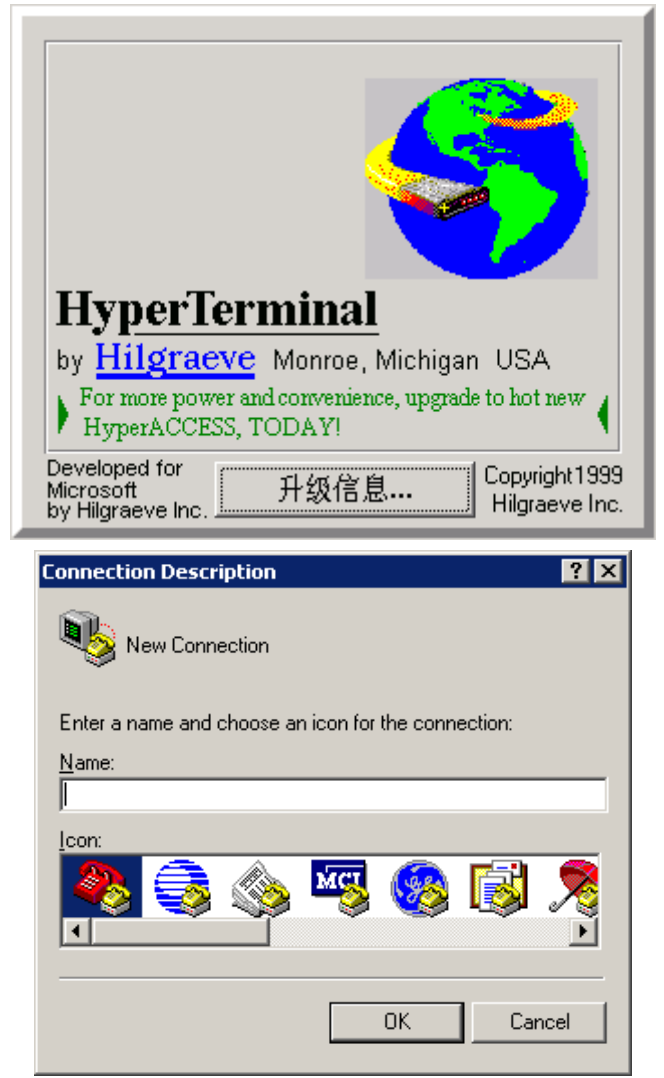

2. Choose a right port

| Connect To              | ? ×                                     |
|-------------------------|-----------------------------------------|
| 🧞 test                  |                                         |
| Enter details for       | the phone number that you want to dial: |
| <u>C</u> ountry/region: | China (86)                              |
| Ar <u>e</u> a code:     | 0755                                    |
| <u>P</u> hone number:   |                                         |
| Connect using:          | COM1                                    |
|                         | OK Cancel                               |

3. The right configuration as following

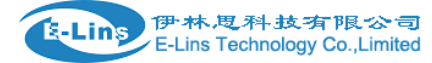

| COM1 Properties          |      |                 | ? ×      |
|--------------------------|------|-----------------|----------|
| Port Settings            |      |                 |          |
|                          |      |                 |          |
| <u>B</u> its per second: | 9600 |                 |          |
| <u>D</u> ata bits:       | 8    |                 | •        |
| <u>P</u> arity:          | None |                 | •        |
| <u>S</u> top bits:       | 1    |                 | •        |
| <u>F</u> low control:    | None |                 |          |
|                          |      | <u>R</u> estore | Defaults |
|                          | IK   | Cancel          | Apply    |

4. When your start-up Hyper Terminal, if it is not connected successfully, you can see the red mark of follow picture without any number.

Please follow the following steps to make it work.

- 1) First, disconnect existing connection.
- 2) Second, click the "Properties button" or "attribute button".

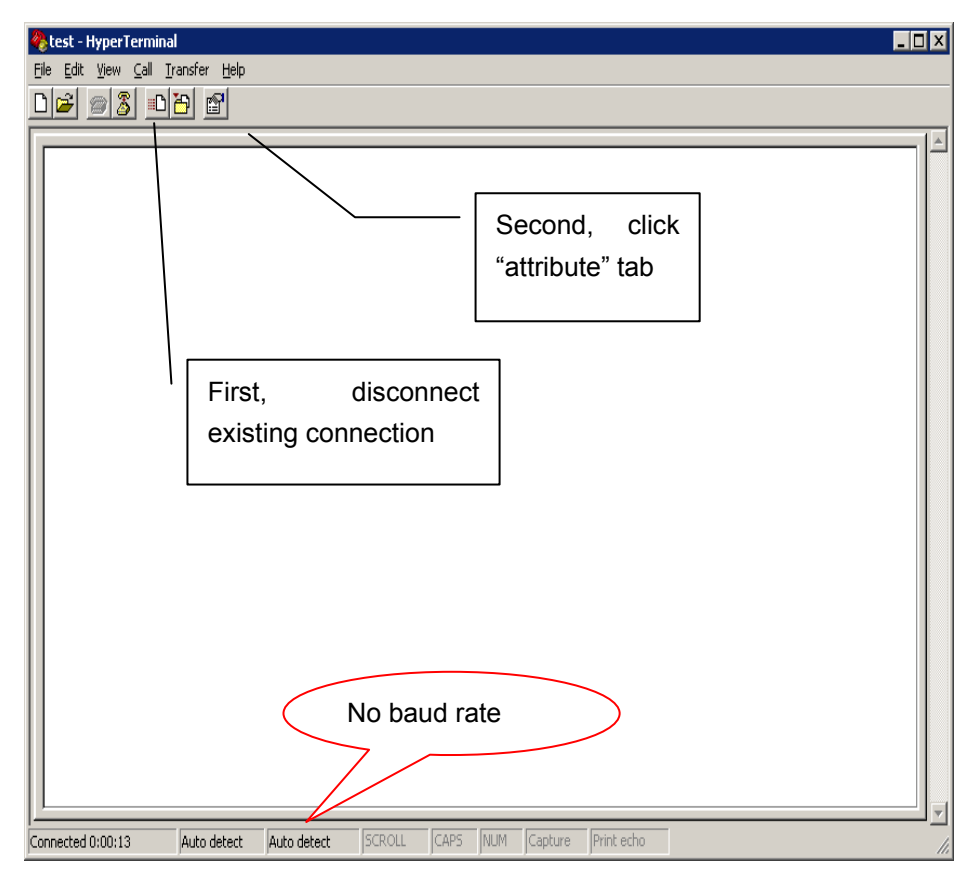

5. click the "configure", and make sure again of you modify configure

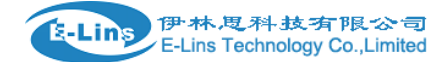

| t | test Properties ? 🗙                                      |      |  |  |
|---|----------------------------------------------------------|------|--|--|
|   | Connect To Settings                                      |      |  |  |
|   | test Change [con]                                        |      |  |  |
|   | Country/region: China (86)                               |      |  |  |
|   | Enter the area code without the long-distance prefix.    |      |  |  |
|   | Area code: 0755                                          |      |  |  |
|   | Phone number:                                            |      |  |  |
|   | Connect using: COM1                                      |      |  |  |
|   | Configure                                                |      |  |  |
|   | ✓ Use country/region code and area code ☐ Bedial on busy |      |  |  |
|   | OK Car                                                   | ncel |  |  |

6. make sure your modify configure again, click "OK"

| COM1 Properties          |      |         | ? ×      |
|--------------------------|------|---------|----------|
| Port Settings            |      |         | [        |
| <u>B</u> its per second: | 9600 |         | •        |
| <u>D</u> ata bits:       | 8    |         | •        |
| Parity:                  | None |         | •        |
| <u>S</u> top bits:       | 1    |         | •        |
| <u>F</u> low control:    | None |         | •        |
|                          |      | Destare | Defeulte |
|                          |      |         |          |
| 0                        | к    | Cancel  | Apply    |

7. Then you can see it appeared baud rate on white label, then click the black label to make call

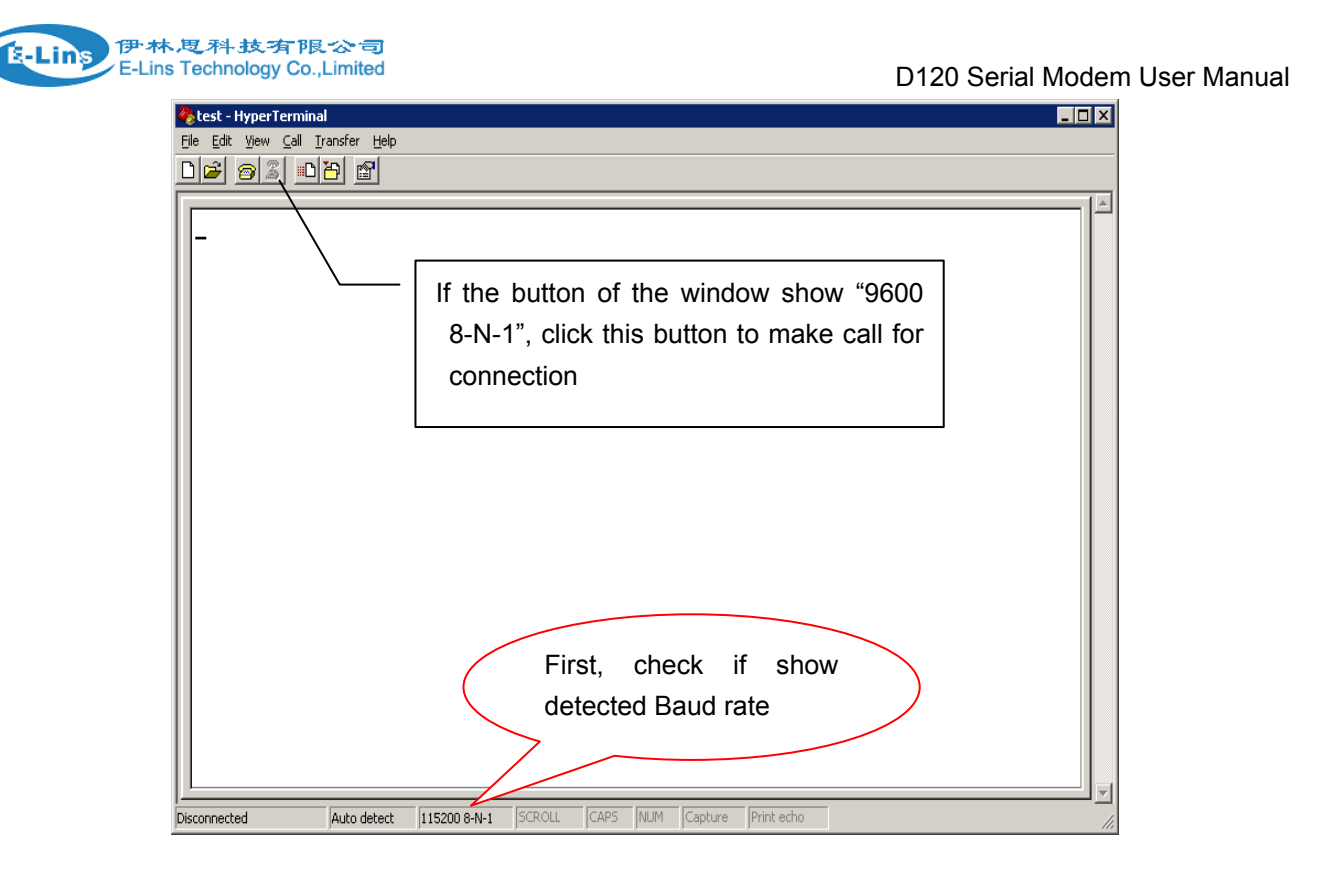

 Press "+" three times on computer keyboard until the "Hyper Terminal screen" shows the "++++++", (if cannot, try to press "+ "until it show the "++++++" on the screen), which means your configuration of the Hyper Terminal is successful.

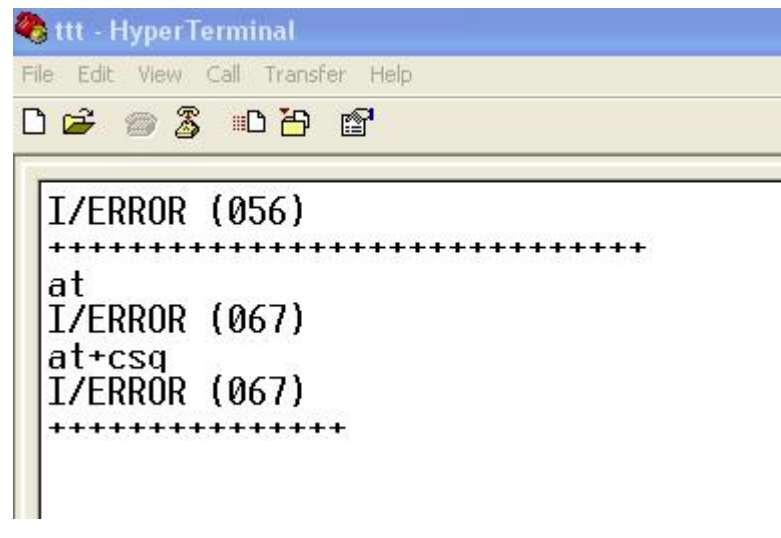

Do not care about the ERROR code, just care if you see "++++++++" on the screen. If yes, the connection is successful.

## 4.6 Test command

Notes:

- 1. All <CF> means "enter"
- 2. The character and words in Green and Red is very important. Please study carefully. Thanks!

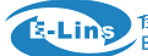

Notes:

if the DTU is in "at" command mode, the "at+i" command will not work, then you need switch "at" command mode; if the DTU is in "at+i" command mode, the "at" command will not work, then you need switch "at+i" command mode;

For example, if you are in "at" command mode, you can only input "at+csq" command, but cannot input "AT+iPARS" command. At this situation, you need type "at+i <CF>" to switch to "at+i" command mode. Then you can input "AT+iPARS" command successfully.

| AT+CSQ <cf></cf>  | // to check the Signal quality                                                                           |                                   |  |
|-------------------|----------------------------------------------------------------------------------------------------|-----------------------------------|--|
| +CSQ: **, ##      | // ** Should be the number between 10 and                                                                | 1 31, the signal quality becomes  |  |
|                   | better as the number grows.                                                                              | ## should be is 99, Or you should |  |
|                   | checking the equipment of antenna or SIM                                                                 | card.                             |  |
| ATD13800000000;   | //voice call for D120-221/225/229/325/328 (this is just an example for Chinese Mobile Network Provider ) |                                   |  |
| AT+CDV13800000000 | //voice call for D120c-329 (this is just an ex<br>Provider )                                             | ample for Chinese Mobile Network  |  |
|                   |                                                                                                    |                                   |  |

AT+IPR=### //Set the Baud Rate, Please refer the chapter 6 for detail

For normally, just set the following parameters.

AT+iHSRV=ip:port//set the server IP and port, you can also set as DDNS instead of IP.AT+iMIS="at+cgdcont=1,ip,\*\*\*"//Setting network(APN), fit for D120-221AT+iMIS="at+cgdcont=1,\"ip\",\"\*\*\*\*\""//Setting network(APN),suitable for D120-225/229AT+iUSRN=\*\*\*\*// user nameAT+iPWD=\*\*\*// passwordAT+iPARS//save the parameter

AT+iHSRV? // to enquiry the "AT+iHSRV" setting result.

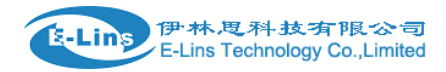

# **Chapter4**

# **5** Configure DTU by PC

## 5.1 TCP Client

#### 5.1.1 SerialNet Mode

| AT+iHSRV=ip:port            | //set the server IP and port, you can also set as DDNS instead of IP.                                                                         |
|-----------------------------|----------------------------------------------------------------------------------------------------|
| AT+iTUP=2                   | //always online mode                                                                                                    |
| AT+iPARS                    | //parameter save                                                                                                    |
| Notes: Please must input "A | T+iPARS" command to save the parameters after configuration.                                                                                  |
| AT+i!SNMD                   | //switch to SerialNet mode (please must input this command after parameter save, then the DTU modem will be into communication mode for work) |
|                             |                                                                                                    |
|                             |                                                                                                    |
|                             | //communication                                                                                                    |
|                             |                                                                                                    |
|                             |                                                                                                    |
| +++                         | //exit SerialNet mode                                                                                                    |
| AT+iTUP=0                   | //disable the always online mode, refer chapter 8 for detail                                                                                  |
| AT+iPARS                    | // parameter save                                                                                                    |

#### 5.1.2 SerialNet Mode with trigger up

| AT+iHSRV=ip:port | // set the Server IP and port                                               |
|------------------|-----------------------------------------------------------------------------|
| AT+iIATO=n       | //n=Integer, the DTU will offline when the connect no data transport in (n) |
|                  | seconds                                                                     |
| AT+iTUP=1        | //set it to trigger up mode, refer chapter 8 for detail                     |
| AT+iPARS         | // parameters save                                                          |
| AT+iSNMD         | //switch to SerialNet mode                                                  |
|                  |                                                                             |
|                  |                                                                             |
|                  | //communication                                                             |
|                  | E-Lins Technology Co. Limited                                               |

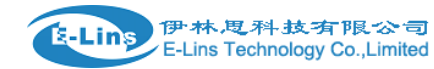

| +++       | //exit SerialNet mode             |
|-----------|-----------------------------------|
| AT+iTUP=0 | //disable the trigger up function |
| AT+iPARS  | //parameters save                 |

#### 5.1.3Socket mode

| AT+iSTCP:ip,port | //establish a tcp connection to the IP and port                             |
|------------------|-----------------------------------------------------------------------------|
| I/(000)          | //000 is the Right connection handle                                        |
| I/ERROR(075)     | //not logon cellular network, please checking Card and Signal quality       |
| I/ERROR(207)     | //logon cellular network, But can't connecting to TCP server programme, you |
|                  | should to check firewall, IP Port and port listen if collide with them      |

AT+iSSND%:000, n:\*\*\*\*\*\*\*

|               | //send a stream(*****) to connect 000, length is (n), |
|---------------|-------------------------------------------------------|
| AT+iSRCV: 000 | //receive data from connection 000                    |
| AT+iSCLS: 000 | //close the connection 000                            |

#### 5.2 UDP Connect

#### 5.2.1 SerialNet Mode

| AT+iSTYP=1       | //set UDP mode                                                             |
|------------------|----------------------------------------------------------------------------|
| AT+iHSRV=ip:port | //set opposite IP and port                                                 |
| AT+iLPRT=port    | //set local port for listen                                                |
| AT+iTUP=2        | //always online                                                            |
| AT+iPARS         | //parameters save                                                          |
| AT+i!SNMD        | //switch to SerialNET mode (please must input this command after parameter |
|                  | save, then the DTU modem will be into communication mode for work)         |
|                  |                                                                            |
|                  |                                                                            |
|                  | //communication                                                            |
|                  |                                                                            |
|                  |                                                                            |
| +++              | //exit SerialNet mode                                                      |
| AT+iTUP=0        | //disable always online function                                           |
| AT+iSTYP=0       | //restore to tcp mode                                                      |
| AT+iPARS         | //parameter save                                                           |

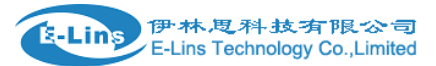

#### 5.2.2 SerialNet Mode with Trigger Up

| AT+iSTYP=1       | //set UDP mode                                                                                 |
|------------------|------------------------------------------------------------------------------------------------|
| AT+iHSRV=ip:port | //set opposite IP and port                                                                     |
| AT+iLPRT=port    | //set local port for listen                                                                    |
| AT+iIATO=n       | <pre>//n=Integer, the DTU will offline when the connect no data transport in (n) seconds</pre> |
| AT+iTUP=1        | //set it to trigger up mode, refer chapter 8 for detail                                        |
| AT+iPARS         | //parameters save                                                                              |
| AT+i!SNMD        | //switch to SerialNET mode (please must input this command after parameter                     |
|                  | save, then the DTU modem will be into communication mode for work)                             |
|                  |                                                                                                |
|                  |                                                                                                |
|                  | //communication                                                                                |
|                  |                                                                                                |
|                  |                                                                                                |
| +++              | //exit SerialNet mode                                                                          |
| AT+iTUP=0        | //disable always online function                                                               |
| AT+iSTYP=0       | //restore to tcp mode                                                                          |
| AT+iPARS         | //parameter save                                                                               |

Note: change to SerialNet mode, the AT command don't have "!"

#### 5.2.3 Socket Mode

| //establish a UDP connection by command. Send data to ip&port, receive data |
|-----------------------------------------------------------------------------|
| from Iport                                                                  |
| //000 is handle of the connection                                           |
|                                                                             |
| //send a stream (******) to connect 000, length is (n),                     |
| //receive data from connection 000                                          |
| //close the connection 000                                                  |
|                                                                             |

#### 5.3 DTU Point to Point Connecting Mode

Client setting is the same as above, server setting is below

Note: in china mainland, the point-to-point transmit ion mode is used to special network: VPDN,

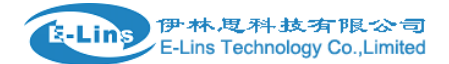

#### 5.3.1 TCP Server

| AT+iHSRV=""   | //clear the parameter                                                                                                    |
|---------------|----------------------------------------------------------------------------------------------------|
| AT+iLPRT=port | //setting the listen port                                                                                                    |
| AT+iTUP=2     | //always online                                                                                                    |
| AT+iPARS      | //parameters save                                                                                                    |
| AT+i!SNMD     | //switch to SerialNET mode (please must input this command after parameter save, then the DTU modem will be into communication mode for work) |
|               |                                                                                                    |
|               |                                                                                                    |
|               | //wait for the connection establish                                                                                                    |
|               |                                                                                                    |
|               |                                                                                                    |
| +++           | //exit SerialNet mode                                                                                                    |
| AT+iTUP=0     | //disable always online function                                                                                                    |
| AT+iPARS      | //parameter save                                                                                                    |

Note: TCP Server must use always online function, please put jumper to the pin of watch dog, refer chapter 7 for detail.

#### 5.3.2 UDP Server

#### No especial setting

Note: UDP connection both sides is equal, so both sides is used the same settings as before.

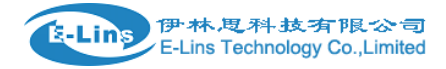

# **Chapter 5**

# **6** Common function

## 6.1 Ping Function

| AT+iPDS1=220.192.32.103                                                                          | 3                                                                                                    |  |
|--------------------------------------------------------------------------------------------------|----------------------------------------------------------------------------------------------------|--|
|                                                                                                  | //setting advanced destination for ping                                                               |  |
| AT+iPDS2=220.192.0.130                                                                           |                                                                                                    |  |
|                                                                                                  | //setting backup destination for ping, when first destination replies time out                        |  |
| AT+iPDS1=www.sina.com                                                                            | //Setting aim top-priority server, send PING package for cycle, (you can changed address with others) |  |
| AT+iPDS2=www.21cn.com//setting backup server, in case top-priority servers have problem (you can |                                                                                                    |  |
|                                                                                                  | changed address with others)                                                                          |  |
| AT+iPGT=10000                                                                                    | //setting timeout                                                                                     |  |
| AT+iPFR=n                                                                                        | //setting frequency to send ping packet                                                               |  |

AT+iPARS //parameter save

Note: The function is only for SerialNET mode, detect whether online by period sending ping packet. Redial up when be detected offline. In Chinese mainland, China Unicom filter the ping packet to Internet, so the user should set the destination to China Unicom' DNS.

## 6.1.1 Common China Unicom DNS

220.192.32.103 220.192.0.130

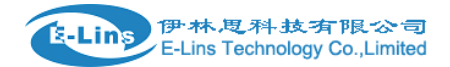

#### 6.2 How to Change Baud Rate

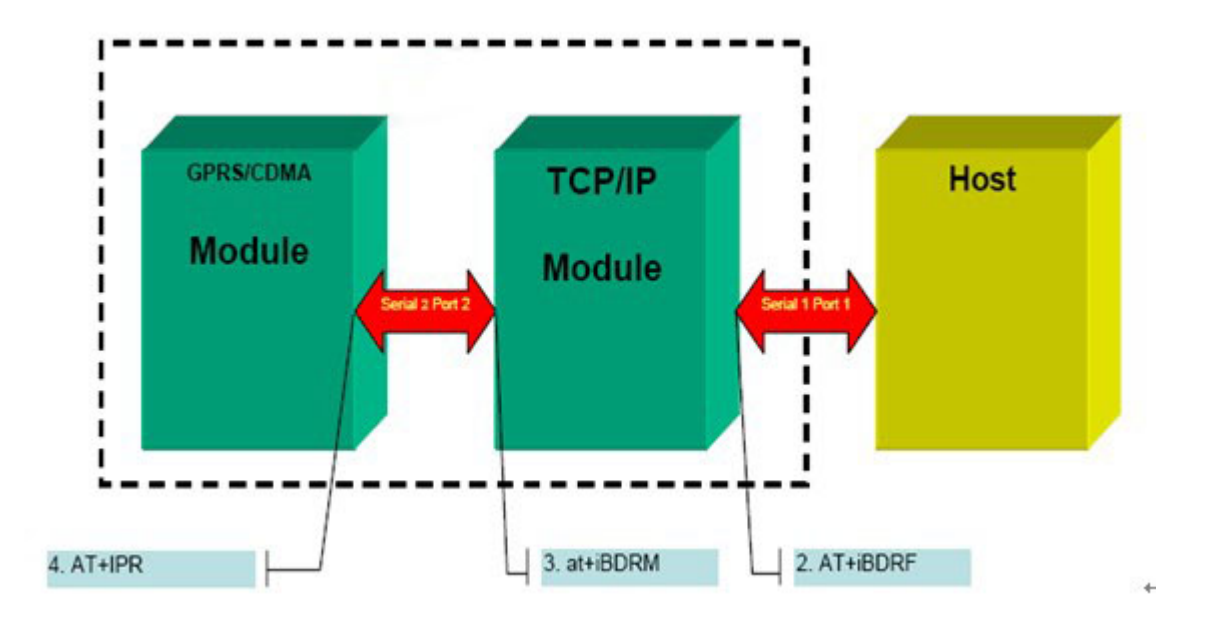

#### 6.2.1 Change CDMA Module Baud Rate

| AT+iMCM  | //switch to at command mode |
|----------|-----------------------------|
| AT+IPR?  | //query current baud rate   |
| AT+IPR=n | //setting a new baud rate   |

Note: n=0/2400/4800/9600/19200/38400/57600/115200 (the factory default value is 9600)

## 6.2.2Change TCP/IP Module Baud Rate

| AT+i                 | //switch to AT+I command mode                                                   |
|----------------------|---------------------------------------------------------------------------------|
| AT+iBDRF=n           | //below AT+I command should take effect after power down and on                 |
| AT+iBDRM=n           |                                                                                 |
| AT+iSNSI="n,8,m,1,0" | //m=n,o,e(no parity, odd parity, even parity), the parameters must use low case |
| AT+iPARS             | //parameter save                                                                |

#### 6.2.3The relation with parameter to baud rate

| 600  |
|------|
| 1200 |
| 2400 |
| 4800 |
| 9600 |
|      |

Note: AT+IPR change the CDMA Module baud rate, AT+iBDRF, AT+iBDRM is TCP/IP Module baud rate for command mode, AT+iSNSI is TCP/IP Module baud rate for SerialNET. To change baud rate, you must take the right order, firstly CDMA Module, secondary TCP/IP Module

## 6.3 How to setup APN Or VPDN

## 6.3.1 Setting APN Configuration

AT+iMIS="at+cgdcont=1,ip,APN"//Setting network(APN), fit for D120g-SAT+iMIS=at+cgdcont=1,\"ip\",\"APN\"//Setting network(APN),suitable for D120g-Z-M3000AT+iUSRN=\*\*\*\*// user nameAT+iPWD=\*\*\*// passwordAT+iPARS//save the parameter

Note: please modify the APN, username and password with your own from the ISP/SIM card provider

For example with D120g-Z-M3000, for China Mobile Network Provider with EDGE/GPRS network, the command is as follows: AT+iMIS= at+cgdcont=1,\"ip\",\"cmnet\"<CR> AT+iUSRN=wap<CR> AT+iPWD=wap<CR> AT+iPARS<CR>

## 6.3.2 Setting VPDN configuration

| AT+iUSRN=**** | //user name                                                                                              |
|---------------|----------------------------------------------------------------------------------------------------|
| AT+iPWD=***   | // password                                                                                              |
| AT+iPPP=1     | //Setting network (VPDN)                                                                                 |
| AT+iATH=n     | //n=1(PAP), 2(CHAP) Network certification mode , need to consult for the UN $% \mathcal{A}(\mathcal{A})$ |
| AT+iPARS      | // Save parameter                                                                                        |

## 6.4 AT+iTUP Function

- AT+iTUP=0 //disable the function
- AT+iTUP=1 //trigger up mode
- AT+iTUP=2 //always online mode

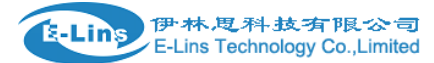

Note1: AT+iTUP=2 is for common SerialNET, auto redial up when offline; AT+iTUP=1 is for SerialNET with trigger up, offline when no data transfer in a period (refer chapter 9 for detail), and trigger up by some signal list below: 1 detect data need to transfer in serial port. 2 detect a ring signal, such as the wireless module has been dialed.

Note2: When the DTU in the command mode, and AT+iTUP=2, power on, in about 20~30 seconds the DTU should auto dial up, do not respond any command, If you don't want to wait, press a stream "+", to abort the DTU operation.

#### 6.5 Watch Dog

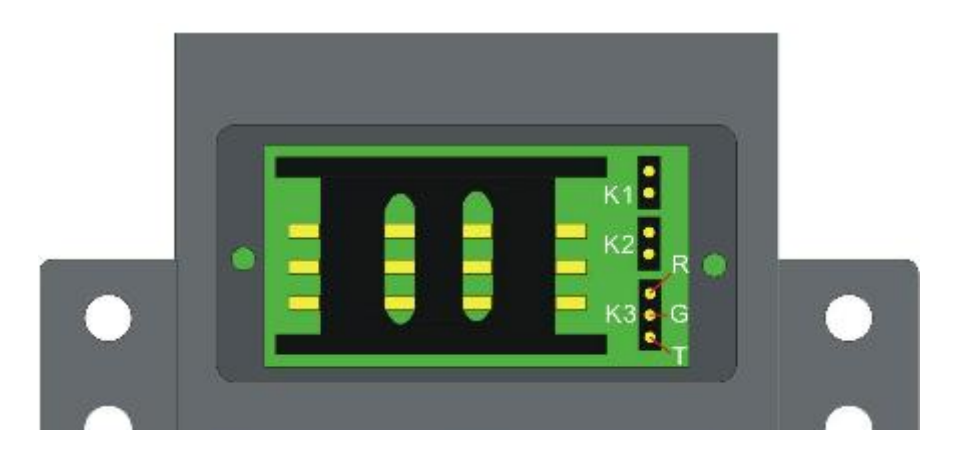

| K1    | К2       |          |                      | Monitor Timeout                                |                      |
|-------|----------|----------|----------------------|------------------------------------------------|----------------------|
| Open  |          | Open     |                      | ∞                                              |                      |
| Open  |          | Close    |                      | 15 minutes(D120g-S/Z)<br>30 minutes(D120g-H/C) |                      |
| Close |          | Open     |                      | 30 minutes(D120g-S/Z)<br>10 minutes(D120g-H/C) |                      |
| Close |          | Close    |                      | 5 minute                                       |                      |
|       | RG Close | GT Close |                      |                                                | Open                 |
| R•    | Reserve  |          | Monitor Host receive |                                                | Disable the Function |
| G•    |          |          |                      |                                                |                      |
| T●    |          |          |                      |                                                |                      |

## 6.6 Flow Monitor

AT+iIATO=n //n>60 (second), offline when no data transfer (both send & receive) in the setting time.

Note: In the common SerialNET mode and AT+iTUP=2, the DTU should re-online immediately. In the SerialNET with trigger up and AT+iTUP=1, the DTU should be offline until be trigger up

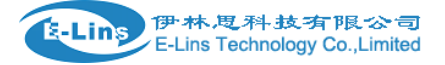

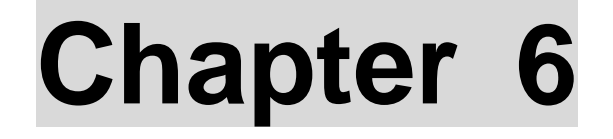

## **7 DTU Communication Guide**

#### 7.1 SOCKET Communication

D120-DTU has two operating modes, one is Command Mode, and the other is SerialNET Mode. Socket communication is implemented in Command Mode, when operating need commands to be sent.

#### 7.1.1 Environment requests

You should be sure about the following test environment before starting the test

A computer online as application service center, which should have public network IP address.

Assure that the application service center has no programming implementation at gateway, and no restriction to 1024 port.

Get a Server Tool from E-Lins Technology and implement in the computer.

Setup listening mode (Default one is 1024, user can setup another one according to his own requirement).

Get the IP address of the computer.

Note : Fit for the requirements, we need to upgrade the software sometimes, the version you download

maybe different from the photo above. The photo above is V1.32.

#### 7.1.2Basic setting

AT+IISP1=\*99\*\*\*1# AT+IDNS1=211.136.18.171 AT+IUSRN=WAP AT+IPWD=WAP AT+IMIS=AT+CGDCONT=1,\"ip\", \"CMNET\" //You can get the parameter from your local network distributor. AT+IXRC=0

AT+IMTYP=2

Note: You can omit this procedure if have set before.

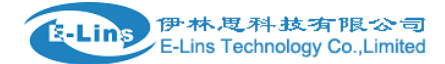

#### 7.1.3 SOCKET Setting

The following is an example of setting TCP communication. Default port is 1024; user can setup another one according to his own requirement.

AT+ISTCP:xxx .xxx .xxx .xxx,<Port Number> <CR>

//Set SOCKET connection ,here xxx .xxx .xxx means IP address of the computer.<Port Number>means port number, response I/xxx.xxx means handle number. The center shows the connection and gets the IP address of client if successfully connects. The center will display the detailed information, amount and speed as soon as the client transmits data. Generally, IP address of client will be cancelled by the center automatically once the client disconnects with the center via Socket command. Please note some unexpected situations, the center can't cancel its IP address if disconnects abnormally (e.g.

power off), when client connects with the center again, it will shows that there exists two clients though there just one client connect with the center.

#### AT+ISSND%:xxx,<string Length>:<string> <CR>

//Transfer data, xxx means handle, <string length> is the string length of The transmission, <string> means the data. You can see the data from the terminal in the center.

#### AT+ISST:xxx<CR>

//Check Socket status, xxx means handle. Response I/ <socketstat> If <socketstat>≥0, means the number of the byte in Buffer; if <socketstat><0,means Socket error.

#### AT+ISRCV:xxx<CR>

//receive data, xxx means handle. Input characters and then press "enter", thus the data is transferred from the center to the terminal.

#### AT+ISCLS:xxx //Close Socket, xxx means handle

Please see Socket part of AT+I Command to get detailed information.

## 7.2 SerialNET Mode Communication

#### 7.2.1 pDescription

D120-DTU has two operating modes, one is Command Mode, and the other is SerialNET Mode. Socket communication is implemented in Command Mode, when operating need commands to be sent. While in SerialNET Mode, as long as you initialize its parameter, you can transfer data via the parameter directly. That's because SerialNET Mode helps the equipment connect to D120 set TCP/UDP Socket connection via serial link.

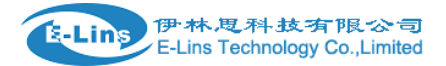

#### 7.2.2 Environment Requests

You should be sure about the following test environment before starting the test:

- A computer online as SerialNET Mode server, which should have public network IP address.
- Assure that the application service center has no gateway programming implementation, and no restriction to 1024 port
- Get a Server Tool from E-Lins Technology and implement in the computer. Setup listening mode (Default one is 1024).
- Get the IP address of the computer.
- Another machine for communication between SerialNET Client server and server..
- Open the hyper terminal of the client

#### 7.2.3 Basic setting

AT+IISP1=\*99\*\*\*1# AT+IDNS1=211.136.18.171 AT+IUSRN=WAP AT+IPWD=WAP AT+IMIS=AT+CGDCONT=1,\"ip\", \"CMNET\" AT+IXRC=0 AT+IMTYP=2

Note: You can omit this procedure if have set before.

#### 7.2.4 Initialization setting

Serial NET Mode is established by first defining all related parameters using AT commands. Once in Serial NET Mode, no additional AT commands may be sent, as the host serial link will be dedicated to data, any characters will be sent as data. In this mode, no response for any commands, it's normal.

#### AT+IHSRV= xxx.xxx.xxx.xxx:< Port Number> <CR>

// Set Serial NET communication server IP, xxx.xxx.xxx means IP address, or name of the server, but it should be the one which DNS can read. <Port Number> means server listen port. If successfully sets, returns with I/OK.

#### AT+IDSTR=<string > <CR>

//Set disconnection signal in SerialNET Mode. <String> means signal string. After the terminal receives

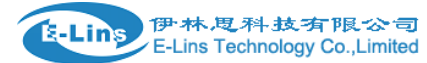

the signal string, it will disconnect automatically.

<string> may be composed of any characters, unprintable ASCII character can be replaced by /Oxhh, here h mean hex number, 0..9 or A..F, that's to say hex number represents the character. For example:

#### AT+IDSTR=EEEEE

//the terminal will disconnect automatically as soon as it receives "EEEEE"

#### AT+IDSTR=PP\0x31

// the terminal will disconnect automatically as soon as it receives "PP1"string. Returns with I/OK if successfully sets.

#### AT+ISTYP=v <CR>

//Set Socket communication type in Serial NET Mode.
v=0|1 //0 Means TCP, 1 means UDP
Returns with I/OK if successfully sets

#### AT+ISNSI=<baud>, <data\_bits>,<parity>,<stop\_bits>,<flow> <CR>

//Set communication interface parameter in SerialNET Mode.
<baud>=3..9 //baud rate classification
<data\_bits>=7|8 // data bit
<parity>=N|E|O //verification
<stop\_bits>=1 //stop bit
<flow>=0|1 //flow control

Default value: 8, 8,N, 1,0 //57600bps, 8 bits, doesn't need verify, one stop bit, doesn't need flow control. Returns with I/OK if successfully sets.

#### AT+iIATO=n<CR>

//Set IATO parameter n=0~65535, 1.2~1.5 heart-break cycle in common. Returns with I/OK if successfully sets.